## **Q:** Upgrade the IoTstar (Demo Version) to IoTstar (Formal Version)

Ans:

The formal version of IoTstar includes three options: IoTstar-RA10C20, IoTstar-RA10C50 and IoTstar-RA10C100. To upgrade the IoTstar (Demo Version) to IoTstar (Formal Version), please refer to the steps below:

- I. Please contact with the sales or distributers of ICP DAS to buy IoTstar (Formal Version). When the procurement procedure is completed, ICP DAS would send the package of IoTstar to you.
- II. When you receive the package of IoTstar, please confirm that there is an IoTstar CD in the package, and a sticker of IoTstar serial number on the CD.
- III. Please follow the sections "2.5 Download IoTstar ~ 2.7 Add Website for IoTstar" to complete the installation and initialization of IoTstar (Demo Version). If you have completed the setting and installation of IoTstar (Demo Version), please skip this step.
- IV. Go to IoTstar official website <u>http://iotstar.icpdas.com/en/index.php</u>, and click the "Download" button on the main page.

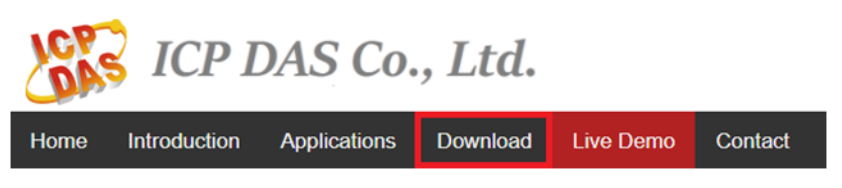

V. In the "Download" page, click the "Registration" button of the "Formal Version" section to enter the registration page of IoTstar.

| ICP I                                                 | DAS Co., Lt                                                                                          | d.                                                                           |                                                         | GO TO ICP DAS                                                                                                    |  |
|-------------------------------------------------------|----------------------------------------------------------------------------------------------------|------------------------------------------------------------------------------|---------------------------------------------------------|----------------------------------------------------------------------------------------------------|--|
| Home Introduction                                     | Applications Downl                                                                                   | bad Live Demo                                                                | Contact                                                 |                                                                                                    |  |
| Download     Software &     Registration     Document | Software & Reg<br>Demo Ve<br>• Full functions :<br>• Provides 2 Us<br>• Each account<br>controllers. | istration rsion (Free) supported. er Accounts. can connect to 2 Download Now | Full     Prov     The     cont     depo     purc      R | Formal Version<br>functions supported.<br>vides 10 User Accounts.<br>Maximum quantity of the<br>rrollers to be connected will vary<br>ending on the model you<br>chase. (?)<br>ead Me |  |

VI. On the registration page of IoTstar (Formal Version), enter the following information: "First Name", "Last Name", "Company", "Country" and "E-mail". Please enter the "Serial Number" which you get from the sticker

on the IoTstar CD. For the "Hardware ID", please click the ② button next to the "Hardware ID" field and follow the instructions on the Pop-up window to get the Hardware ID of the platform which IoTstar is installed and enter the Hardware ID you get in the "Hardware ID" field. Click the "Registration" button to save these settings. If the key-in registration information is correct, an email with the license file of IoTstar (Formal Version) would be sent to the email address you entered.

| Home Introduction Applications Download Live Demo | Contact       |                       |   |
|---------------------------------------------------|---------------|-----------------------|---|
| Registration & Getting License Fil                | e for loT     | star (Formal Version) |   |
| B                                                 |               |                       | _ |
|                                                   | First Name    | First Name            | 1 |
|                                                   | Last Name     | : Last Name           |   |
| Build your ToT with TOP DAS ToT store             | Company       | Company               | ] |
| Edite your ton with ter Ever to better            | Country       | (Select Country)      | ] |
|                                                   | E-mail        | E-mail                | _ |
|                                                   | Serial Number | Serial Key            | ] |
|                                                   | Hardware ID   | Hardware ID           | 0 |
|                                                   |               | Registration          | 1 |
|                                                   |               |                       | J |

Please note:

1. The email sent by IoTstar website may be sent to the spam/trash folder of your mailbox according to different mail servers. Please also check the spam/trash folder of your mailbox if you didn't find it in inbox.

2. The license file of IoTstar is single platform license. Each license is unique and can only be assigned to the PC/Platform with the Hardware ID you provide.

3. If you need to change the PC/Platform's component (CPU, Hard Disk with OS image or motherboard), or the original PC/Platform with IoTstar is damaged and you need to switch IoTstar to other PC/Platform, please follow the steps above to get the new IoTstar license file for the PC/Platform (with the new component) or the new PC/Platform. Each serial number on IoTstar CD allows maximum 3 applications of the license file. Please be careful about it.

VII. When you receive the license file of IoTstar (Formal Version), click "Start Menu"→ "All apps"→ "ICPDAS"→ "IoTstar" to open the IoTstar system interface.

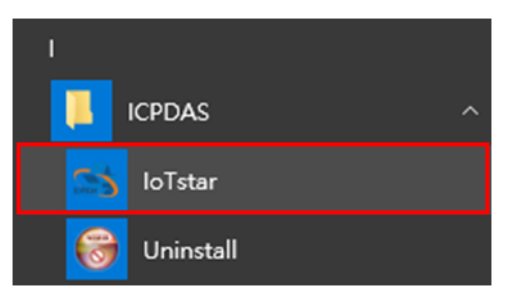

VIII.Click the "License" button on the IoTstar system interface to enter the License setting window.

| 🛸 ICP DAS IoTstar (I | Demo Version)                  | -    | □ ×                |
|----------------------|--------------------------------|------|--------------------|
| IoTstar              | Settings Account<br>Management | O-   | U<br>Start Service |
| Event Log:           |                                | C Re | load 🥤 Clear       |
| Time                 | Message                        |      |                    |
| © ICP DAS Co., Ltd.  | System Load: 5%                |      | Version: 1.1.0     |

IX. In the "License" setting window, click the "Browse..." button to find the location of the IoTstar (Formal Version) license file, and then click the "OK" button.

| 🗥 License                   |                                                     |                     | - |       | × |
|-----------------------------|-----------------------------------------------------|---------------------|---|-------|---|
| Status                      |                                                     | Not Registered      |   |       |   |
| Number of Accou             | ints                                                | 2                   |   |       |   |
| Number of Device            | es for Each Account                                 | 2                   |   |       |   |
| Hardware ID<br>License File | 2EAA-377E-8080-FD29-<br>Get the license file from h | EF3E-4006-9264-A628 |   | Brows | e |

X. If the license file is valid, the IoTstar (Demo Version) would be upgraded to IoTstar (Formal Version). The registration procedure of IoTstar (Formal Version) is completed and the title of IoTstar System Interface will not show the message of "Demo Version".

| 🗥 ICP DAS IoTstar   |                         | -           | • ×                                                |
|---------------------|-------------------------|-------------|----------------------------------------------------|
| IoTstar             | Settings Acco<br>Manage | unt License | U<br>Start Service                                 |
| Event Log:          |                         | CR          | eload $\ensuremath{\overline{\blacksquare}}$ Clear |
| Time                | Message                 |             |                                                    |
| © ICP DAS Co., Ltd. | System Load:            | 5%          | Version: 1.1.0                                     |